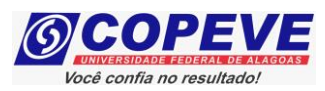

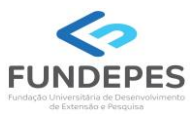

# CONCURSO PÚBLICO DO MUNICÍPIO DE VIÇOSA/AL – EDITAL Nº 01/2024

## PASSO A PASSO PARA CANDIDATOS PARA INSCRIÇÕES

### Procedimentos para ser tratado pelo nome social:

- No seu navegador de Internet digite o endereço www.copeve.ufal.br e escolha no menu esquerdo a opção Sistema de Inscrição ou acesse diretamente o link: www.copeve.ufal.br/sistema.;
- 2. Digite seu CPF (login) e senha;
- 3. Clique em "Envio de documentos: Nome Social", conforme indicado na Figura 1;
- 4. Selecione "Nome Social", conforme indicado na Figura 2;
- Anexe os documentos digitalizados no formato PDF e clique em "Enviar", no período especificado no Anexo II do Edital, conforme descrito na Figura 3. Após isso, o arquivo enviado ficará registrado, conforme indicado na Figura 4.

| 6                                                 | Comissão Permanente do Vestibular<br>Universidade Federal de Alagoas                                                                 |  |
|---------------------------------------------------|----------------------------------------------------------------------------------------------------|--|
|                                                   | Sair do Sistema                                                                                                    |  |
| Principal                                         | PROCESSOS SELETIVOS:                                                                                                    |  |
|                                                   | CLIQUE SOBRE O TÍTULO DO PROCESSO SELETIVO PARA TER ACESSO A INSCRIÇÃO, EDITAL, ETC.                                                 |  |
| Alterar Senha                                     | PSS - UFAL                                                                                                    |  |
| Atualizar Dados                                   |                                                                                                    |  |
|                                                   | NOVOS                                                                                                    |  |
| Inscrição                                         |                                                                                                    |  |
|                                                   | INSCRIÇÕES ABERTAS                                                                                                    |  |
| Comprovante de<br>Inscrição                       | Docente UFAL Substituto - Edital n.036-2024                                                                                          |  |
| Gerar Boleto                                      | <u>Prefeitura Municipal de Viçosa - 2024</u><br>Programa de Anoio aos Estudantes das Escolas Públicas do Estado - PAESPE UEAL - 2025 |  |
|                                                   |                                                                                                    |  |
| Envio de Documentos:<br>- Isenção                 | EM ANDAMENTO                                                                                                    |  |
| - Atendimento Especial                            | <u>Concura</u> Público - Tribunal de Contas do Estado de Alagoas - 2022                                                              |  |
| Envio de Documentos:<br>- Nome Social<br>- Jurado | <u>Concurso Público de Marechal Deodoro - 2022</u><br><u>Concurso Público de Penedo - Edital 01-2020</u>                             |  |

### Figura 1 – Envio de Documentos: Nome Social.

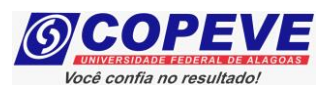

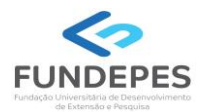

#### Figura 2 – Selecionar Nome social.

| (5)             | Comissão Permanente do Vestibular<br>Universidade Federal de Alagoas |
|-----------------|----------------------------------------------------------------------|
|                 | Sair do Sistema                                                      |
| Principal       | COMPROVANTES/REQUERIMENTOS DE INSCRIÇÃO<br>CONCURSOS (VESTIBILI ARES |
|                 |                                                                      |
| Alterar Senha   | Comprovante                                                          |
|                 | Enviar Documentação Isenção                                          |
| Atualizar Dados |                                                                      |
|                 | Envio Documento Atendimento Especial                                 |
| Inscrição       |                                                                      |
|                 | Nome Social                                                          |
|                 |                                                                      |

Figura 3 – Envio de documentação para uso do Nome Social.

Prefeitura Municipal de Viçosa - 2024 Documentação para uso de Nome Social

Orientações para envio do(s) arquivo(s):

- O envio do(s) arquivo(s) deverá ser realizado dentro do prazo estipulado no Edital para solicitação de uso do nome social.
- 2. Antes de enviar o arquivo verifique se o mesmo encontra-se legível.
- 3. São aceitos apenas arquivos do tipo: PDF .
- 4. Cada arquivo deve ter tamanho máximo de 4MB.
- 5. Você pode enviar no máximo 2 arquivo(s).

Arquivo(s):

Escolher Ficheiros
Nenhum ficheiro selecionado

Image: Comparison of the selection of the selection of

Figura 4 – Nova tela – Arquivo Enviado.

| Data       | Arquivo Enviado |         |
|------------|-----------------|---------|
| 27/05/2024 | Teste.pdf       | Excluir |
|            | $\wedge$        |         |